## Mathieu Burbau

| De:             | nicolas henry <nicolashenry54130@gmail.com></nicolashenry54130@gmail.com>          |
|-----------------|------------------------------------------------------------------------------------|
| Envoyé:         | 18 June 2015 16:41                                                                 |
| À:              | Mathieu Burbau                                                                     |
| Objet:          | Chartbooks SierraChart                                                             |
| Pièces jointes: | ecran1.JPG; ecran 2.JPG; ecran3.PNG; DA6e.cht; Display Study as Numbers on         |
|                 | Bottom v3 (2).dll; Display Study as Numbers on Bottom v3 (5).dll; Display Study as |
|                 | Numbers on Bottom v3.dll; correlation maj avril15 flux cfd.cht                     |

Re bonjour Mathieu,

Voici en fichier joint le chartbook du 6E.

Dans ce chartbook (écran1 et 2) tu retrouveras les éléments suivants :

-un graphique footprint en unité de temps (période de 2 min) avec toutes les statistiques que j'ai développé et incorporé à l'intérieur.

- un tape non filtré (time and sales) représentant l'ensemble des contrats futures transigés sur le marché avec leur quantité, leur prix d'execution, et leur horaire d'execution.

- un graphique intraday en unité de temps en chandelier (période de 2 min) avec l'action du prix et son vwap, son volume profil journalier, son volume at time, le range par rapport au temps, le delta volume par rapport au temps, l'inventaire de market making, le delta volume par rapport au range, et le delta/up/downTickVolume.

-un graphique horaire avec le volume profil à la journée, et le volume profil macro compo sur les 6 dernières années, les open/high/low/close et le volume at time.

-le graphique du dollar index en horaire avec ces mêmes infos.

Note\* : les symbols sont ceux du flux future OEC (open e cry) ; si tu utilises un autre flux futures, il faudra les modifier (chart setting/find symbols) pour chaque élément.

Tu pourras également dupliquer tous ces éléments du chartbook vers d'autres chartbook pour créer ceux dont tu auras besoin pour suivre les autres actifs qui t'intéressent. Si besoin, je peux te le faire, et te les envoyer également.

--> Pour loader le chartbook footprint (écran1 et 2), il faudra fermer ta plateforme, puis copier coller le fichier DA6E.cht ainsi que les fichiers .dll dans le dossier DATA de ton repertoire SierraChart.

Note\*\* : ce Chartbook est prévu pour être visible sur des écrans 24 pouces ; si la taille de tes écrans est différentes, je ferai les modifications au sein de ceux-ci pour que toutes les données numériques soient visible avec prise en main à distance de ton PC ou tutoriel à ta convenance.

Je t'ai mis aussi en fichier joint un deuxième chartbook (écran3) qui fonctionne en flux forex/Cfd (avec flux fxcm) et sur lequel tu pourras étudier toutes les corrélations inter-marchés. Tu peux le loader en lançant une deuxième plateforme Sierrachart, simultanément au fonctionnement de la première.

Pour loader ce 2e chartbook des corrélations inter-marchés, tu devras également copier le fichier .cht correspondant dans le dossier DATA de ta 2e plateforme SierraChart installée.

Si tu as des questions, ou besoin d'aide, je reste disponible,

Bien cordialement,

Nico FTF-Trading, Niokoz <u>nicolashenry54130@gmail.com</u> Skype : niokozzzzz Tel : 0611178228 Twitter : @NicoooooooFX Facebook : <u>https://www.facebook.com/ftftrading.solutions</u>